e-ラーニング操作ガイド

e-ラーニングの受講画面は、章立てされています。章立てを展開してから 受講を開始しましょう。展開方法は以下の通りです。

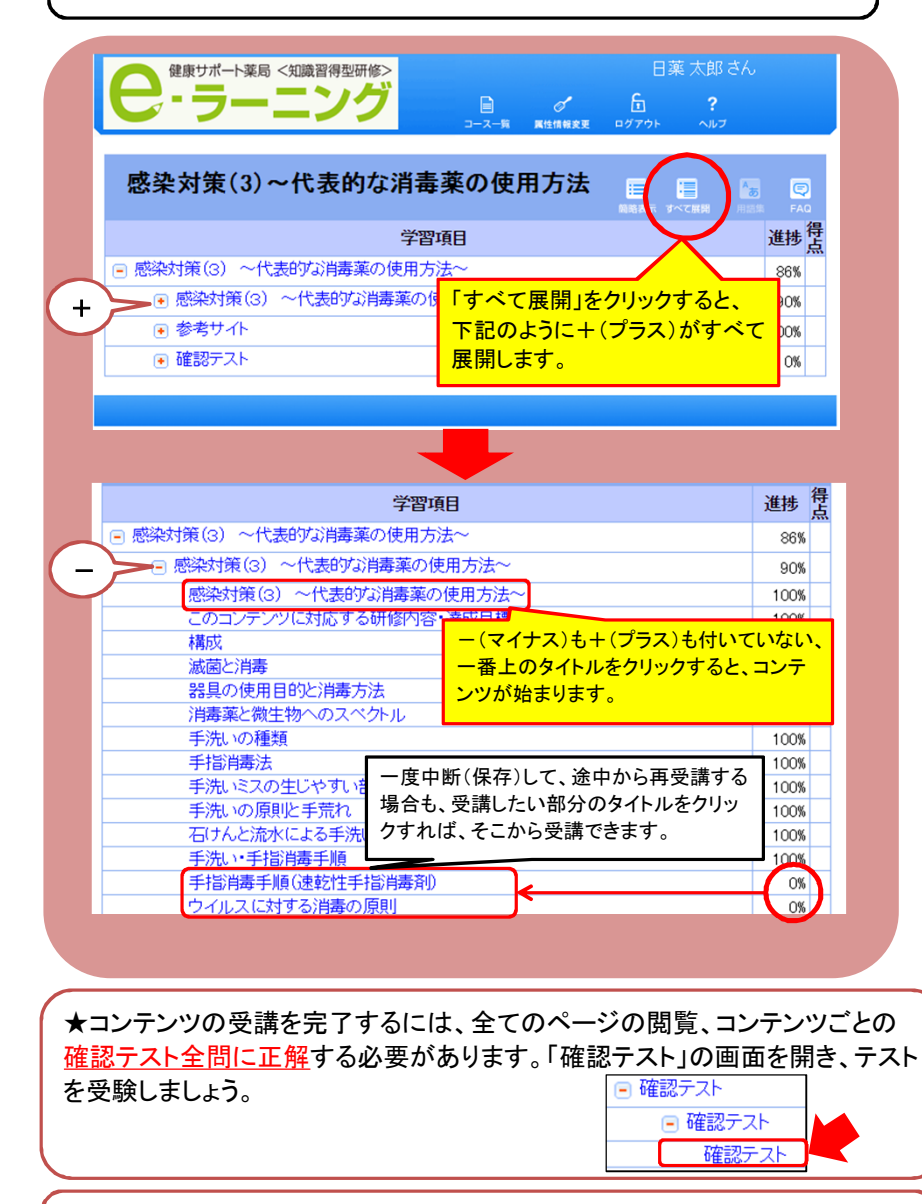

★受講中に中断したい場合、e-ラーニング画面右端下の「保存」ボタンを押す ことで中断が可能です。 ★e-ラーニングには音声がありません。スライドをしっかり読み進め て学習しましょう。

★スライドをダウンロードすることはできません。学習した内容のメモを取るなどしましょう。

★確認テストに時間制限はありません。合格するまで何度でも受験できま す。一度合格すれば再度の受験は不要です。

★スライドの中で閲覧していないページがあると、【受講済】になりません。 進捗(%)を確認し、100%にしましょう。

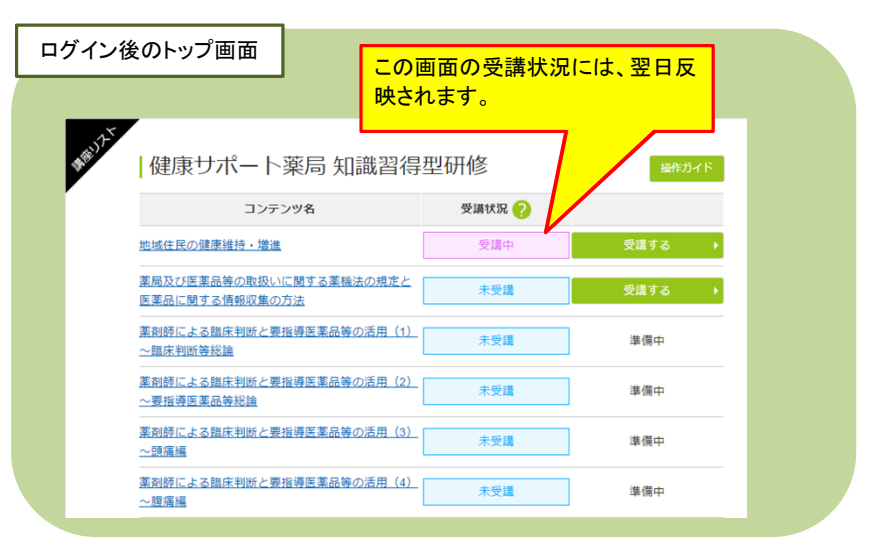